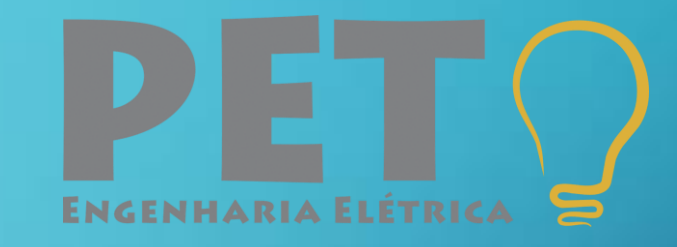

# CONFECÇÃO DE PLACAS DE CIRCUITO IMPRESSO

FEDERAL DO

TE OMNES G

PET – Programa de Educação Tutorial Engenharia Elétrica Universidade Federal do Espírito Santo

> @pet.eletrica.ufes www.peteletricaufes.com

# O que são PCB's?

- PCB, do inglês *Printed Circuit Board*, consiste em uma placa de um polímero isolante (fenolite, fibra de vidro, fibra de poliéster, entre outros) coberta por uma fina camada de cobre.
- As PCB's podem ser constituídas de várias camadas de condutor, sendo chamadas de *multicamadas*. Estas são fabricadas com auxílio de equipamentos profissionais.
- As placas confeccionadas na disciplina de Práticas de Laboratório são, em sua maioria, de fenolite e com apenas uma camada.

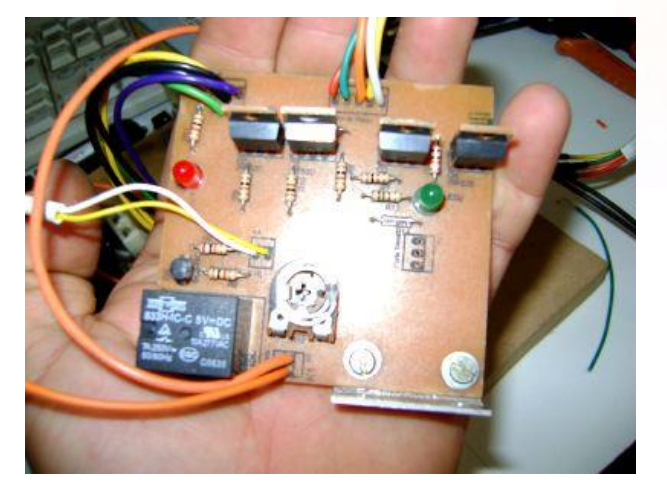

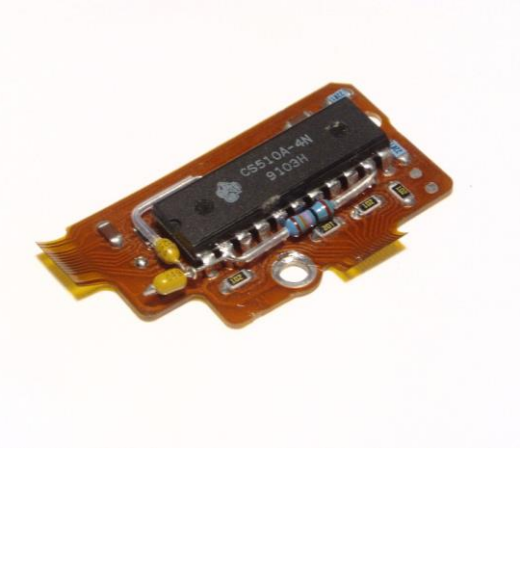

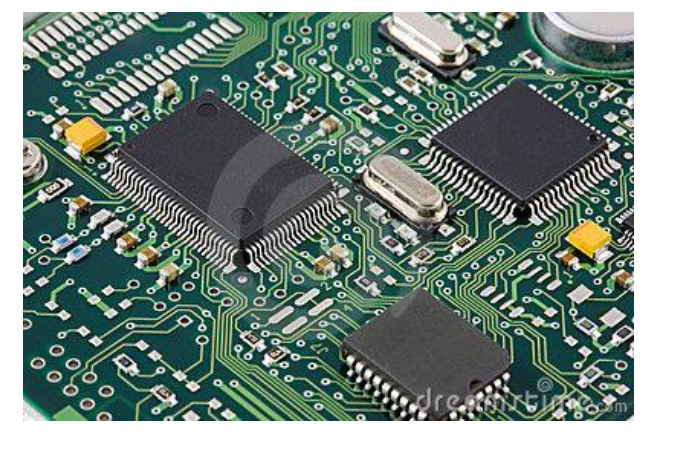

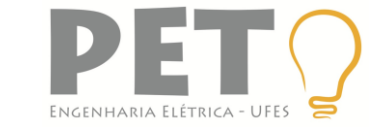

#### Mais tarde nessa aula...

#### Processo de confecção

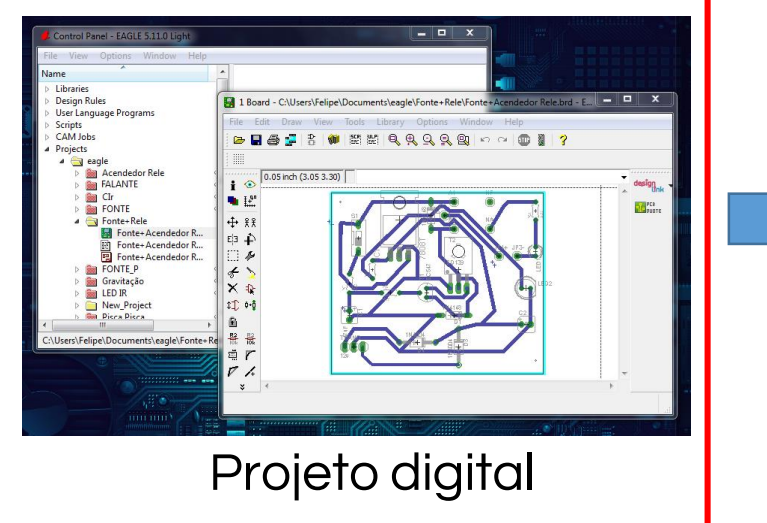

(EAGLE)

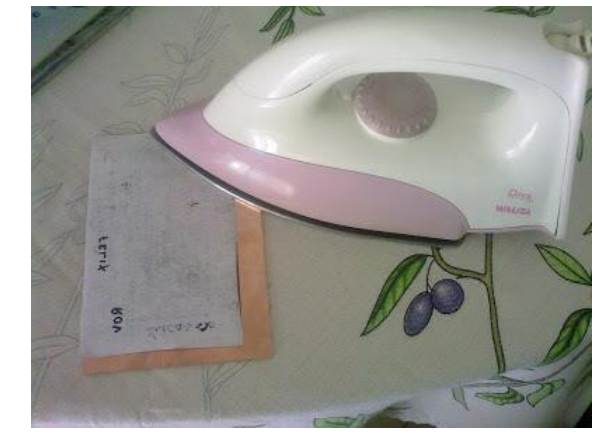

Aquecimento

(ferro de passar ou plastificadora)

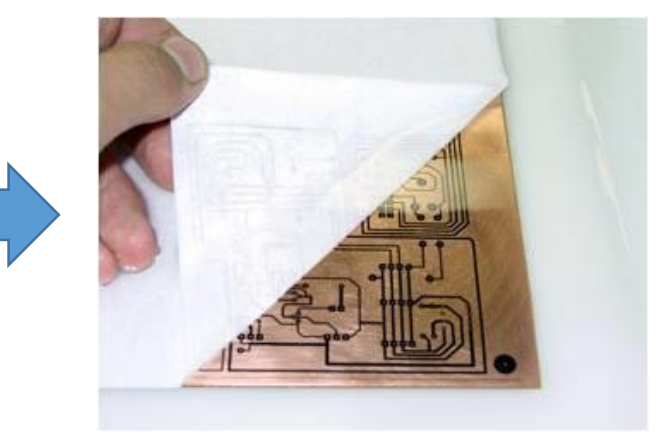

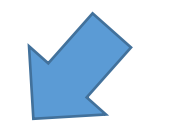

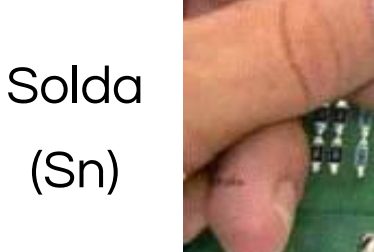

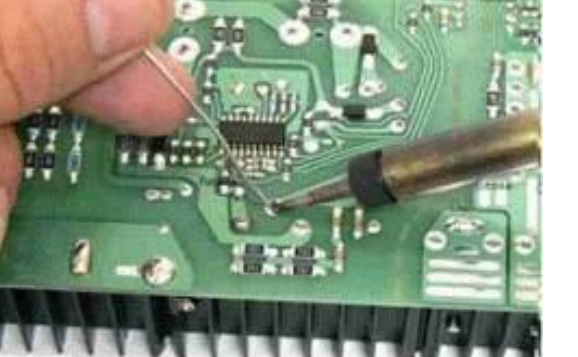

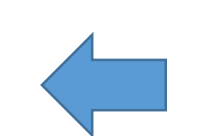

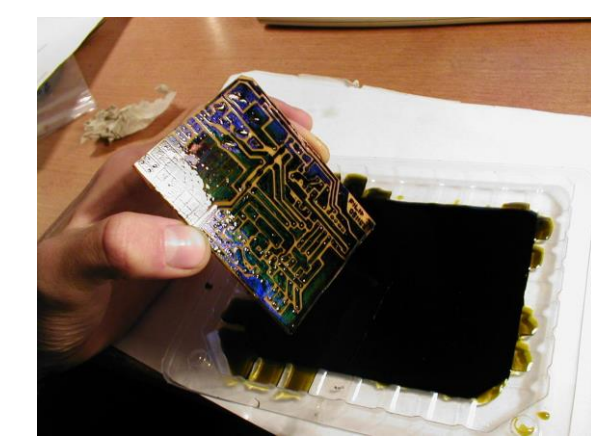

Corrosão (FeCl<sub>3</sub>)

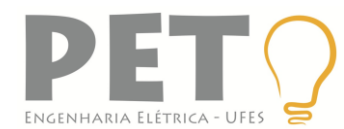

Limpeza e aquecimento com ferro de passar.

- Limpe a placa de fenolite, que pode conter oxidações ou gordura, com esponja de aço, detergente ou removedor de esmalte.
- Fixe a placa numa superfície plana e o papel com o circuito impresso em cima, com a face voltada para o cobre. Use fita crepe ou isolante, pois outras podem derreter!
- Aplique uma fonte de calor (ferro de passar) sobre o conjunto. O toner será transferido do papel para o cobre.
- Quanto tempo? Ficar parado ou em movimento?

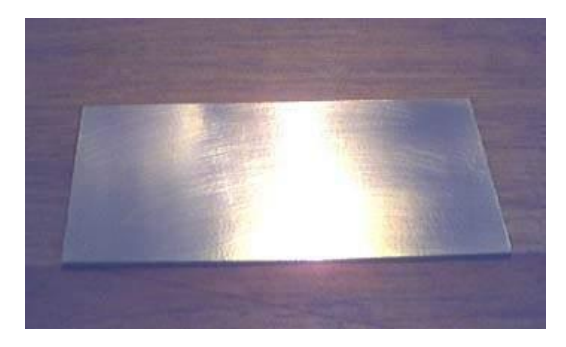

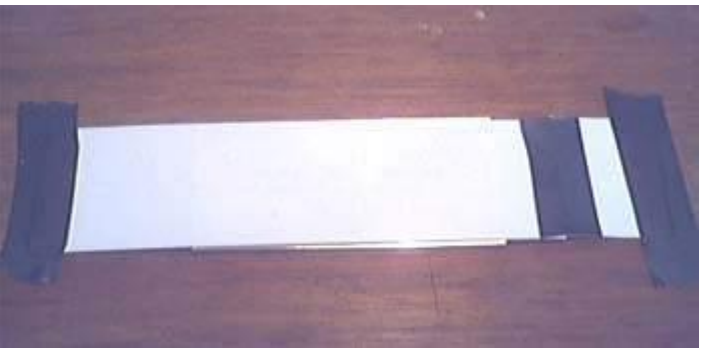

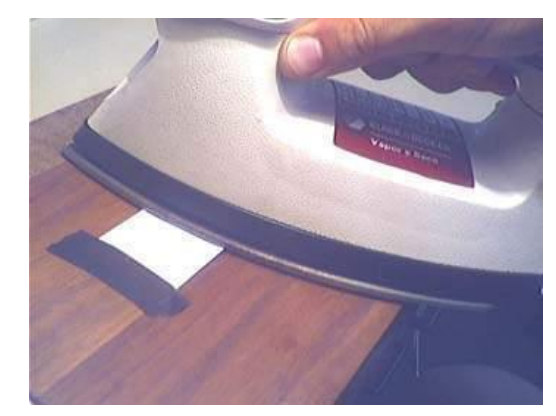

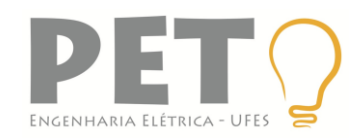

#### Método alternativo

- **Realize a limpeza** da placa da mesma forma que explicado anteriormente.
- **Remova as rebarbas** laterais da placa com lixa (ou equivalente).
- Fixe o desenho do circuito na placa com auxílio de fita crepe ou térmica.
- Passe a placa 4x do mesmo jeito.
  - O Gire 90° e passe mais 4x.
  - O Gire 90° e passe mais 4x.
  - O Gire 90° e passe mais 4x.
- As instruções completas estarão disponíveis na sala do PET, junto com a plastificadora

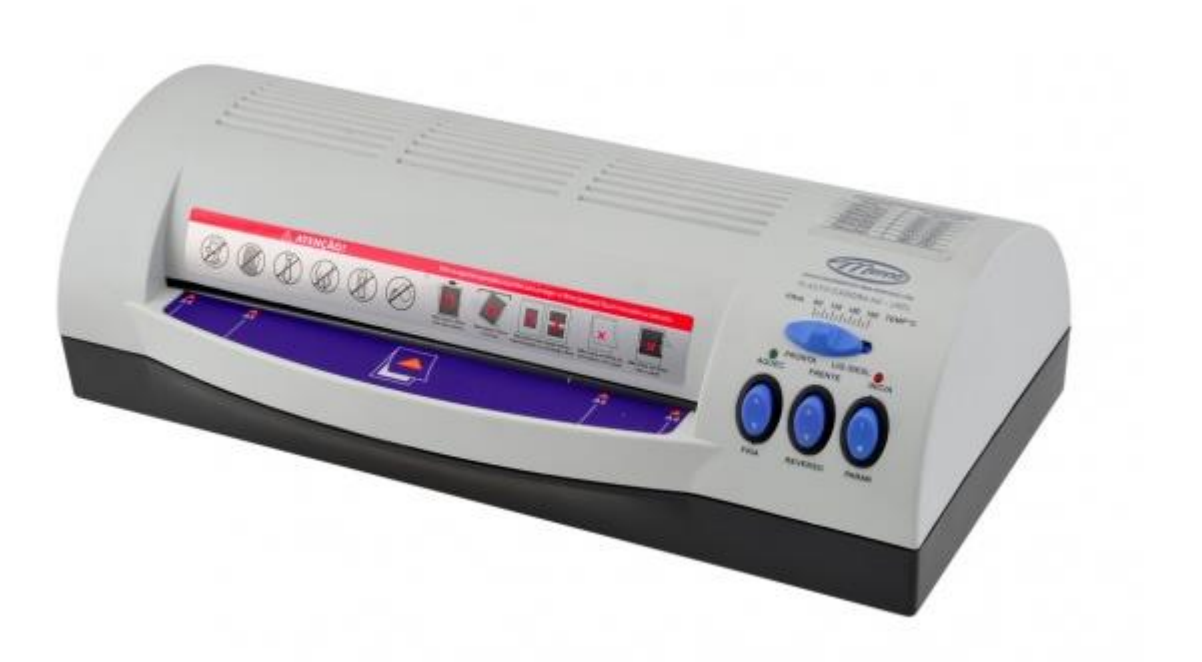

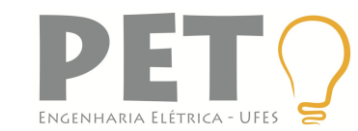

Retoques e corrosão

- Não encoste na placa logo após a transferência, pois estará quente.
- Com o uso de uma pinça ou alicate, mergulhe a placa com o papel num recipiente com água e retire com cuidado o papel.
- Caso haja alguma falha, pode ser usada caneta para retroprojetor para retocar as trilhas que falharam.
- Dissolva o percloreto na água numa proporção 1g/ml aproximadamente, cuidado com os olhos.
- Fure a placa na borda e amarre um jumper. Mergulhe a placa na solução e aguarde a corrosão. Pode-se agitar a placa para acelerar a corrosão.

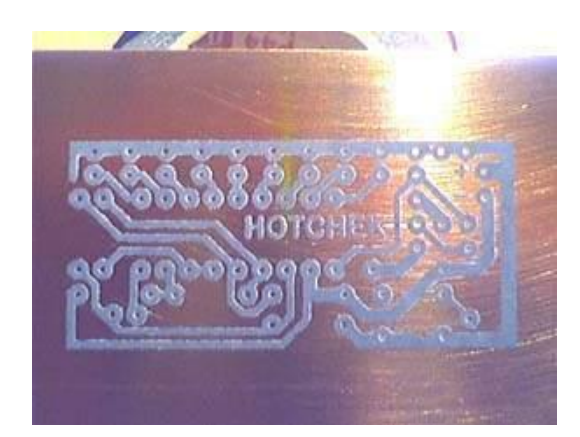

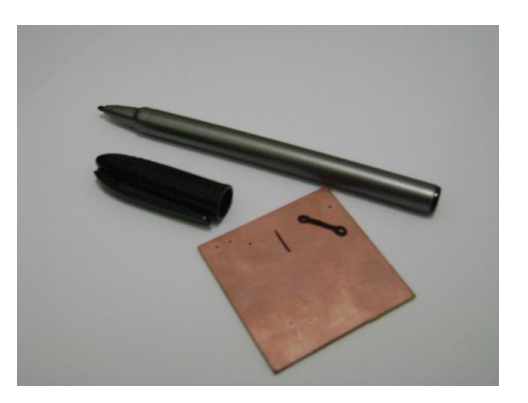

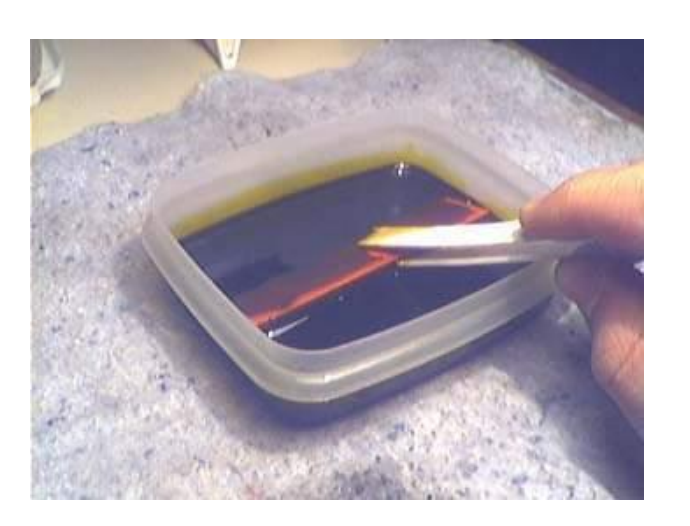

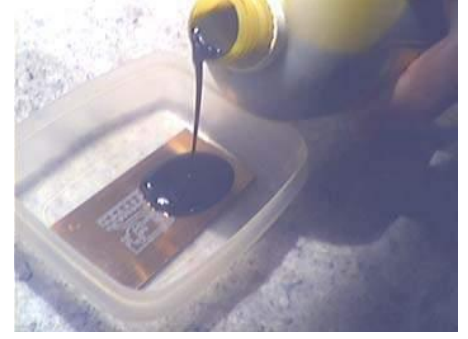

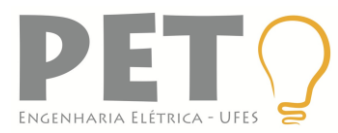

Limpeza após a corrosão e perfuração

- Após o término da corrosão, retire a placa da solução e a lave com água corrente.
- Descarte a solução de percloreto no recipiente apropriado (CT II) ou guarde com segurança para reuso.
- Remova o resíduos da impressão com esponja de aço ou tinner.
- Basta utilizar um perfurador nos respectivos espaços da placa para que os componentes sejam soldados.
- Não soldar os Cl's diretamente! Muitos são sensíveis à temperatura.

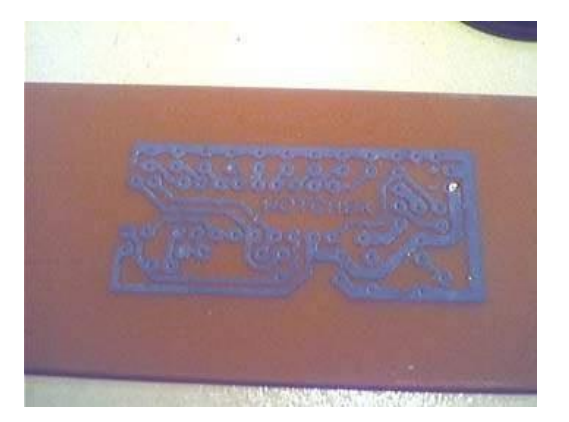

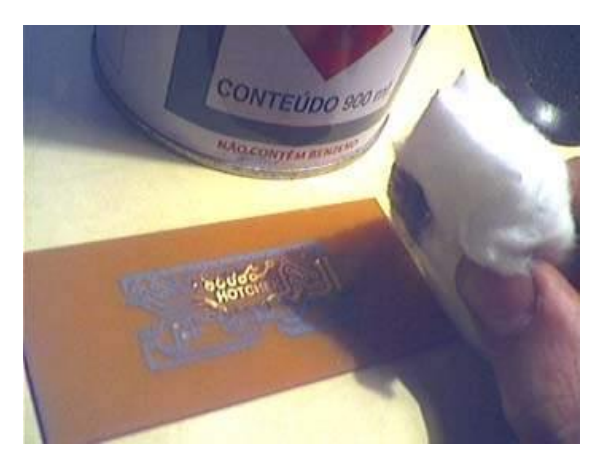

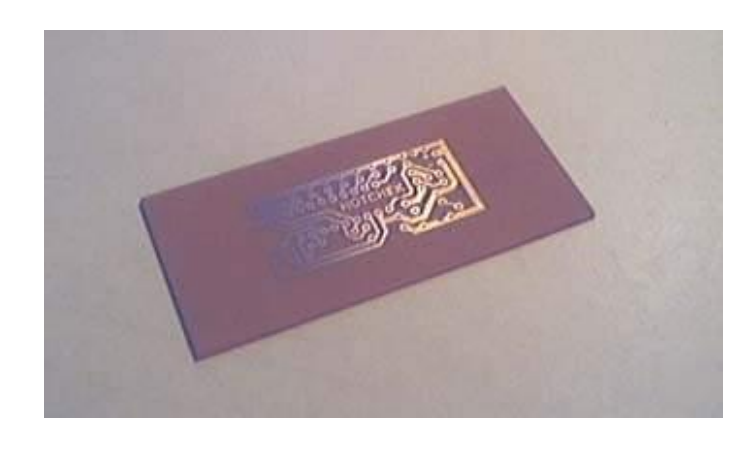

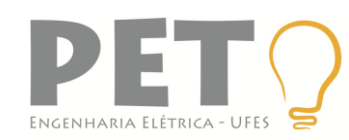

#### **Projeto em Softwares**

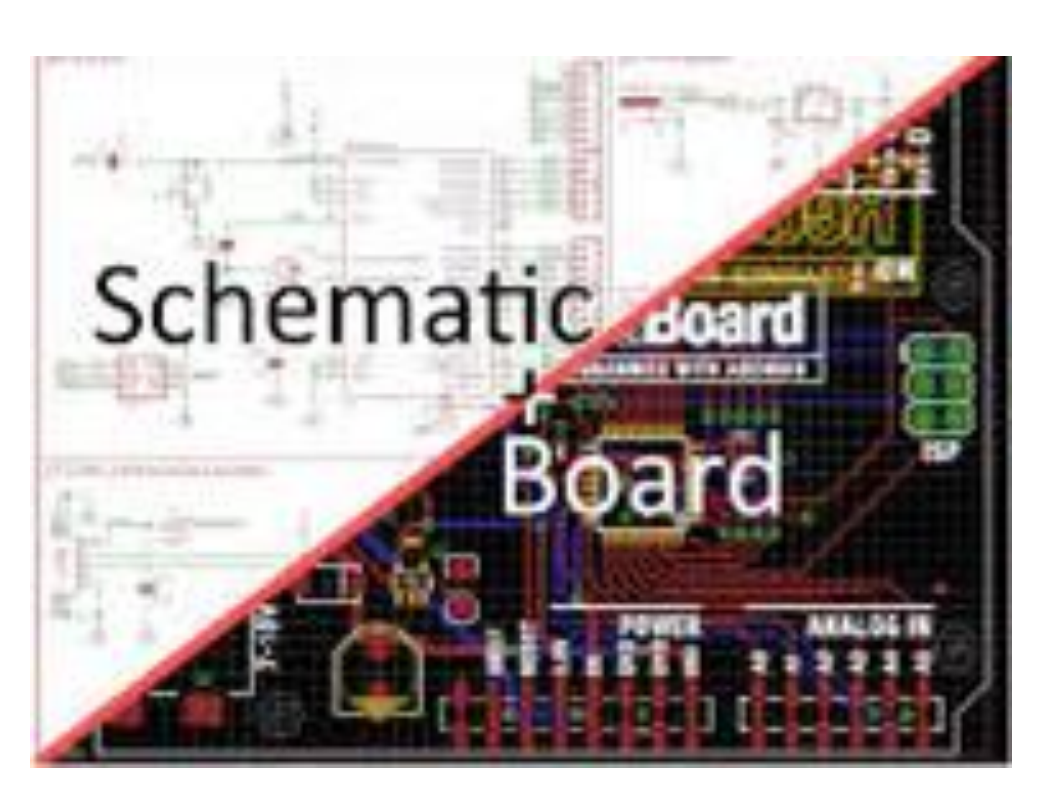

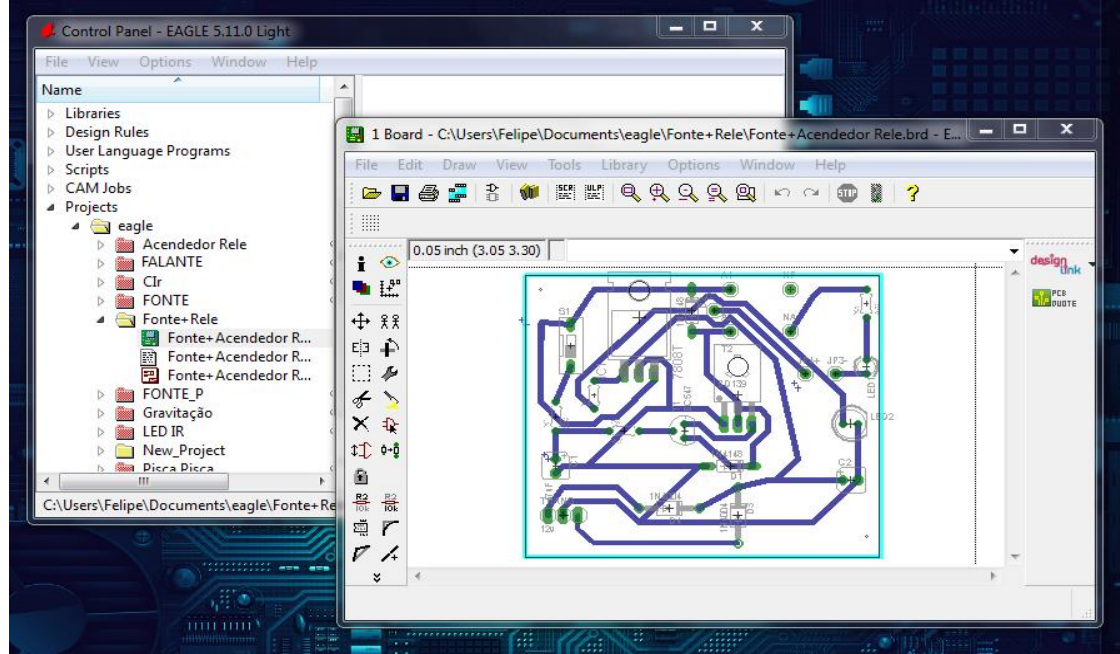

Introdução

- O projeto de uma PCB no EAGLE envolve dois tipos de arquivo: esquemático (*.sch*) e placa (*.brd*).
- Editamos o esquemático de modo a construir o circuito desejado, especificando os componentes com as características desejadas.
- O arquivo de placa é gerado a partir do esquemático com as representações dos componentes selecionados.
- Após a geração do arquivo de placa, é necessário o roteamento das trilhas.

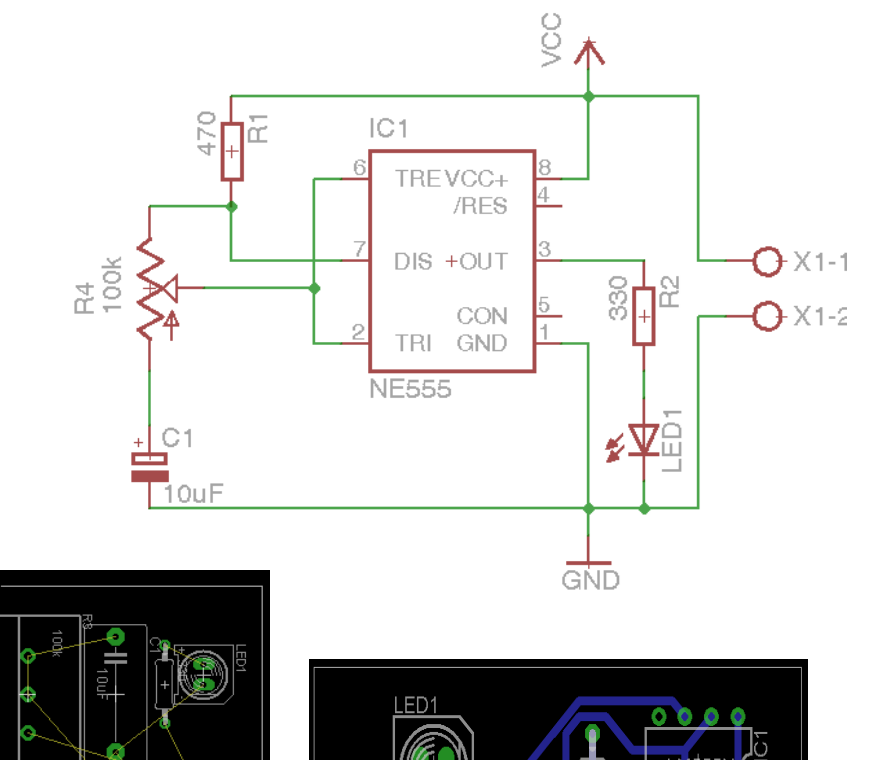

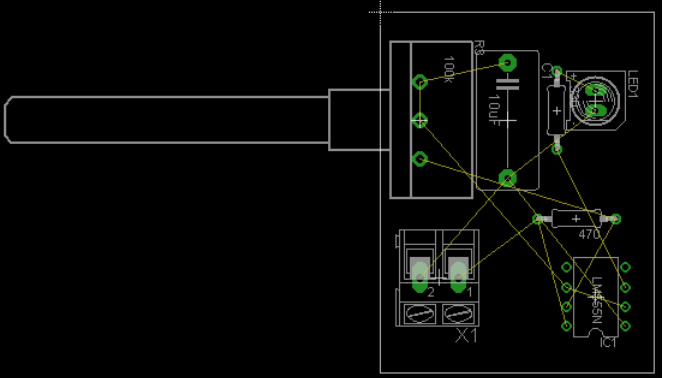

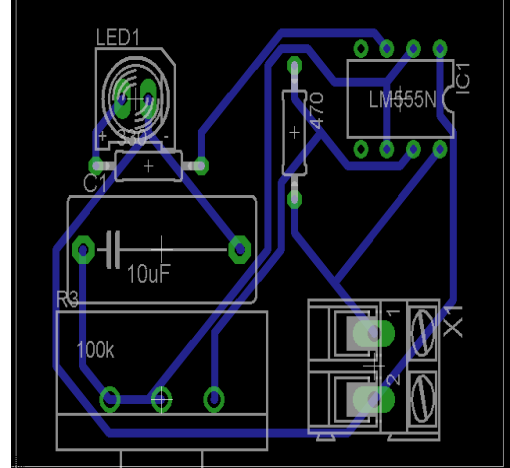

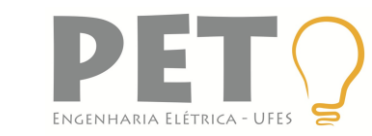

Para download do EAGLE CAD: <u>https://www.autodesk.com/education/free-</u>

Design de um circuito temporizador com 555 monoestável -ESQUEMÁTICO

X3-1+O

X3-2† 🖸

- File ► New ► Schematic
- Add para adicionar componentes, buscar com \*(nome\_componente)\*
- Símbolos para Vcc e GND.
- Desenhar as trilhas com <u>Net</u>, não com Wire! Verificar os pontos nas conexões.
- Ligar pontos distantes com o auxílio das Labels, não desenhando um caminho longo.
- Alterar os nomes dos componentes e seus valores com **Name** e **Value**.

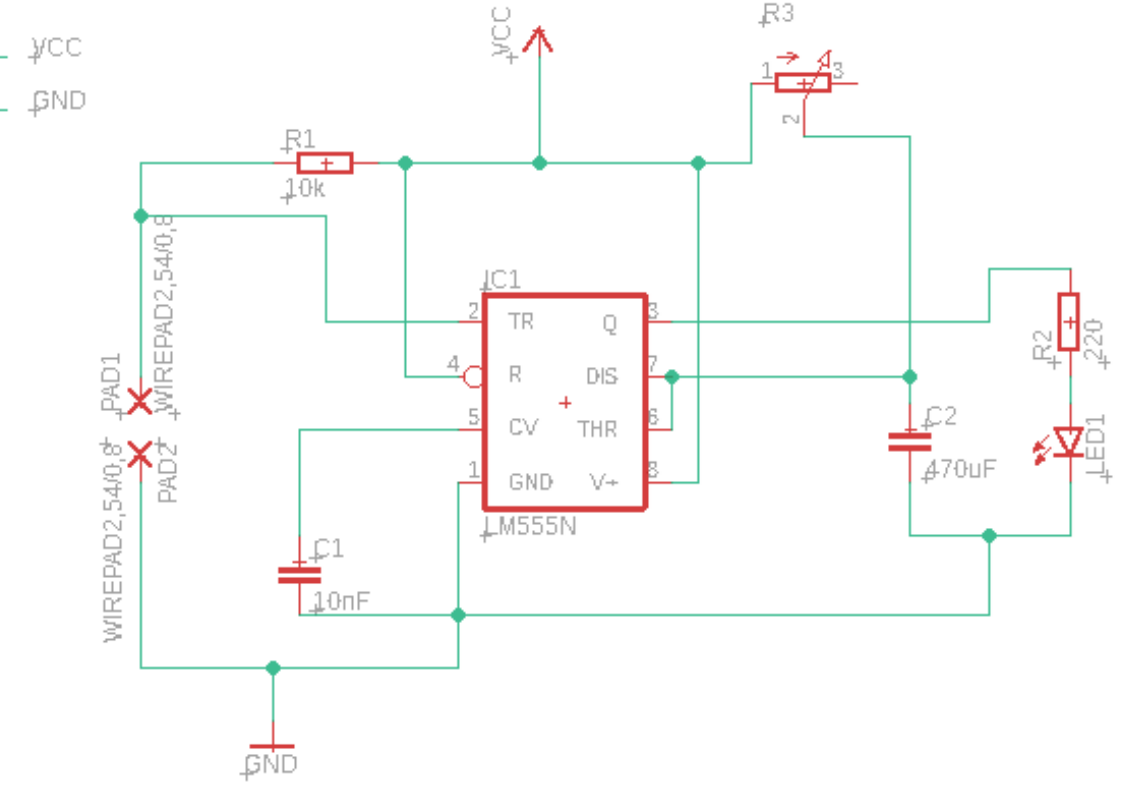

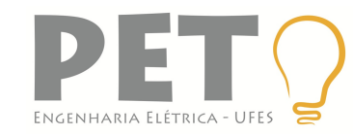

Design de um circuito temporizador com 555 monoestável - ESQUEMÁTICO

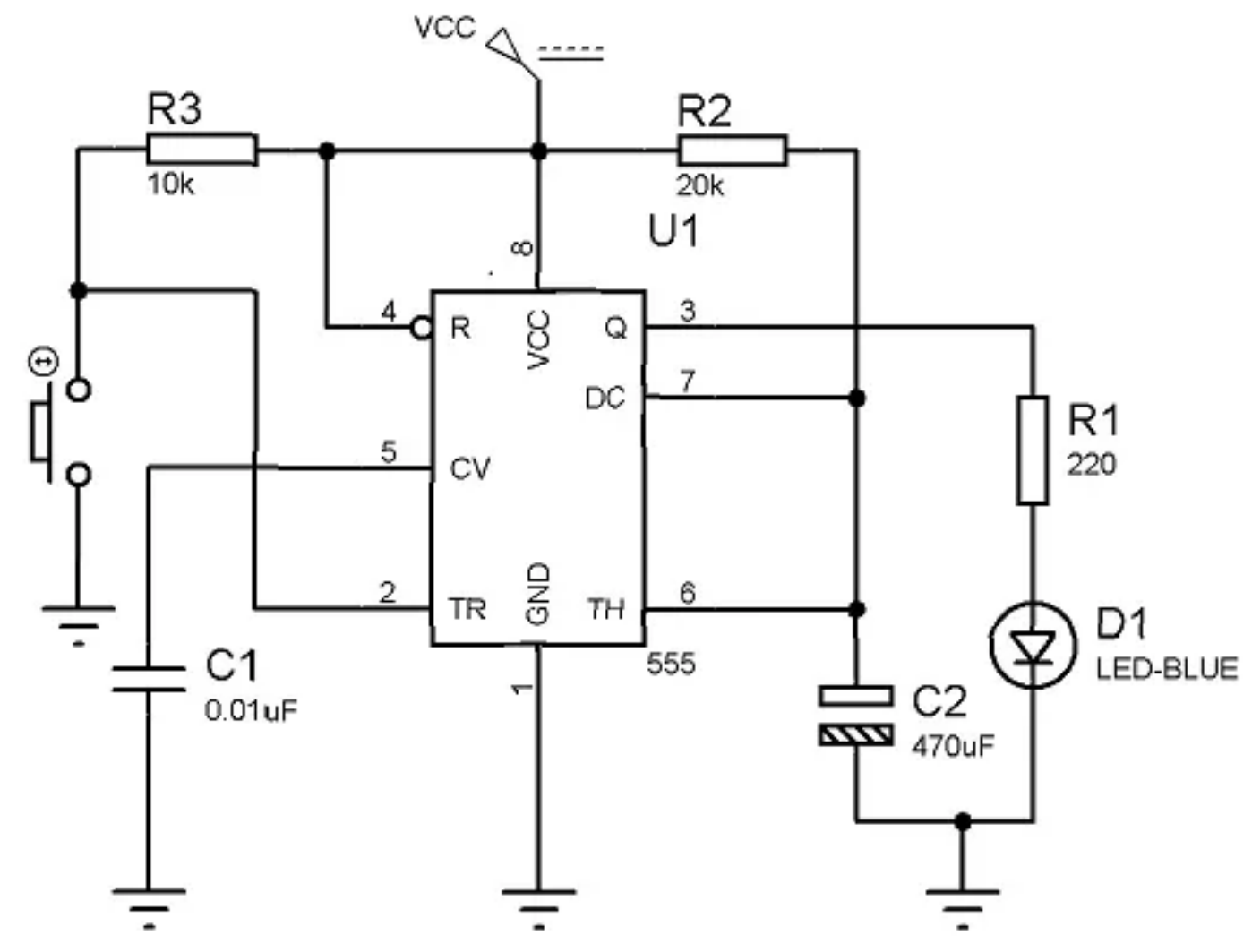

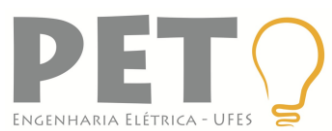

Design de um circuito temporizador com 555 monoestável - PLACA

- File > Switch to board
- Organizar os componentes na placa de modo a facilitar a configuração das trilhas.
- Conectores e potenciômetros nas bordas.
- Prestar muita atenção no Cl's, pois são a principal causa de problemas no roteamento.
- Verificar as propriedades das trilhas no **DRC.** (pelo menos 24 mil)
- Usar o Autorouter para rotear apenas top. Caso sobrem ligações para serem roteadas, usar o Ripup e rearranjar os componentes.

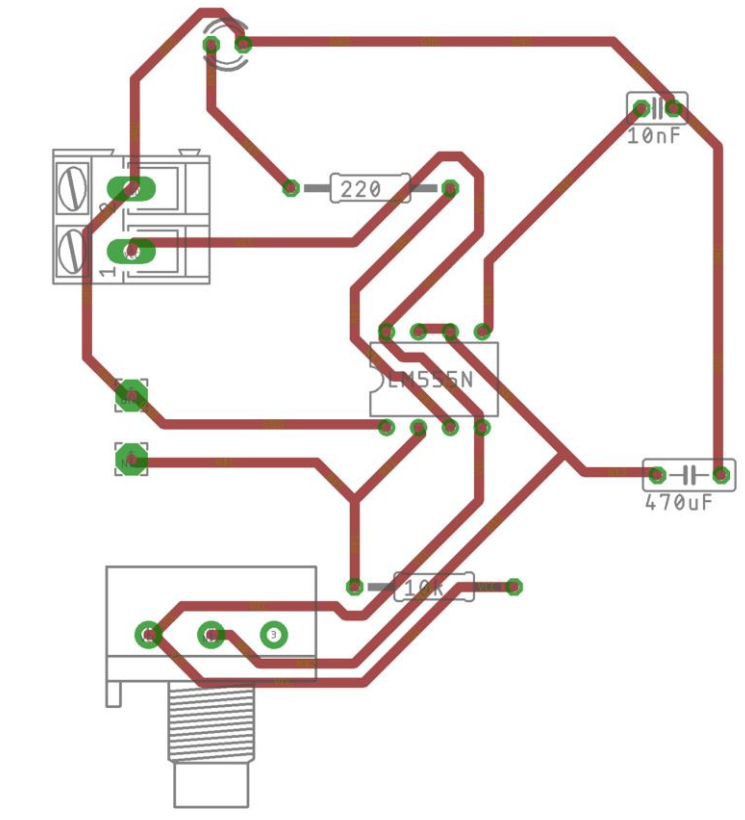

EXEMPLO de circuito organizado e roteado. NÃO se refere ao circuito do 555.

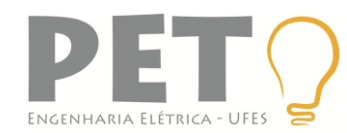

Gerando a imagem para impressão do circuito.

- View ➤ Layer settings
- Desmarque a visualização de todas as camadas, exceto **Top**, **Pads** e **Vias**.
- File ➤ Export ➤ Image
- Marque a opção de Monochrome.
- Aumente a resolução da imagem para pelo menos 600 dpi.
- Para a impressão, utilize papel Couché, Glossy, Transparência ou Fotográfico em impressora a Laser.
- Antes de imprimir, inclua a imagem numa folha de documento do Word ou similar para prevenir distorções.

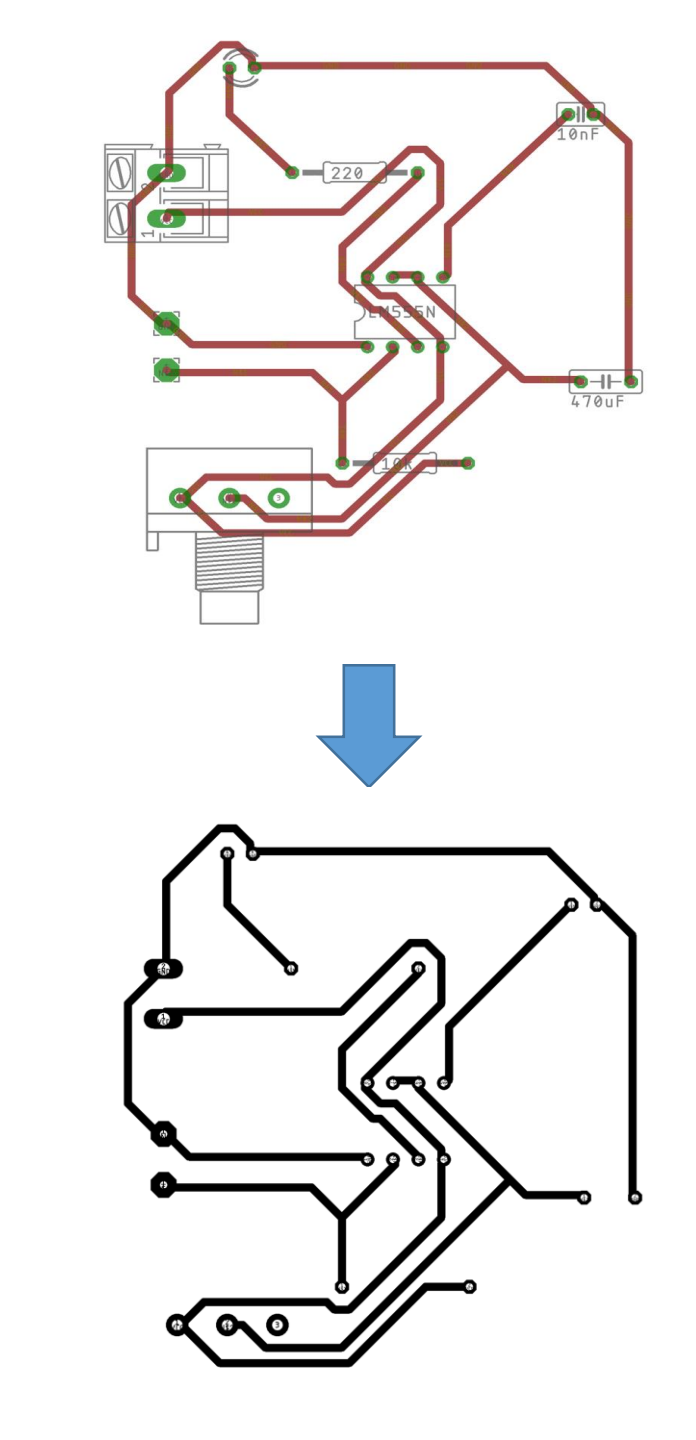

ENGENHARIA ELÉTRICA - UFES

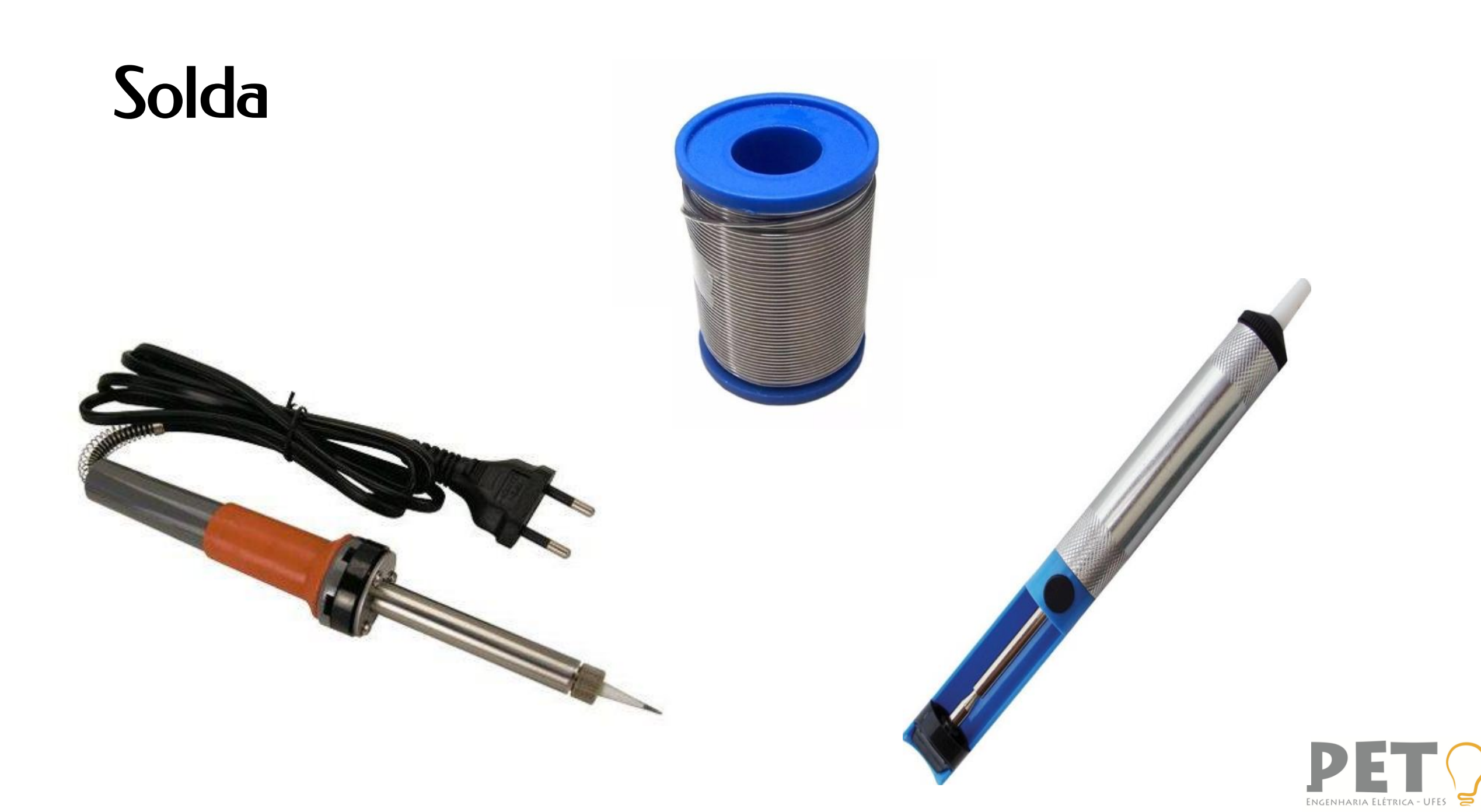

### Solda

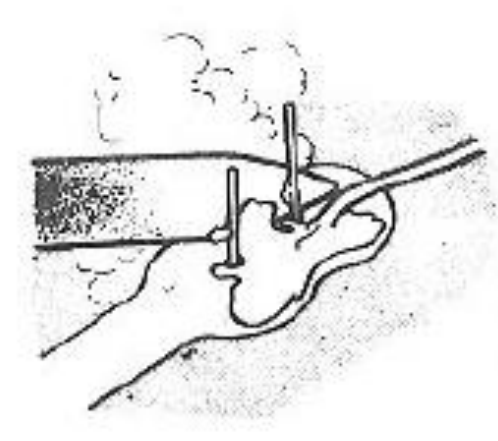

A ponta do ferro deve encostar ao mesmo tempo na trilha e no terminal do componente. A solda deve ser aplicada apenas na trilha

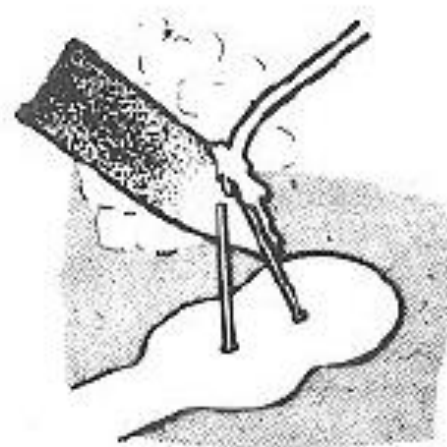

Aqui o procedimento errado. A ponta não está encostando na trilha e a solda está sendo aplicada na ponta do ferro

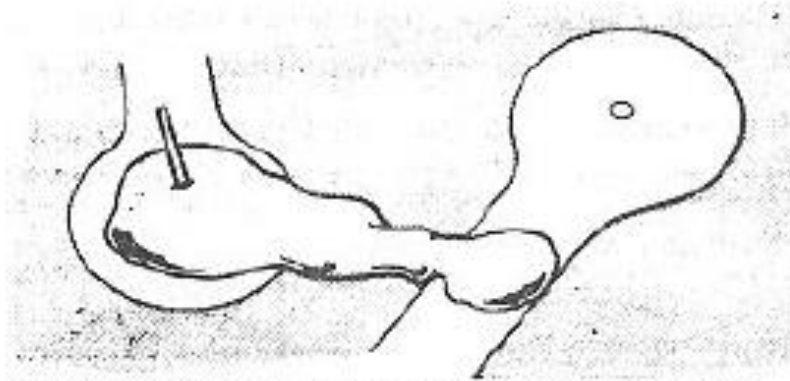

Aquí a solda escorreu e colocou duas trilhas em curto. Muita solda

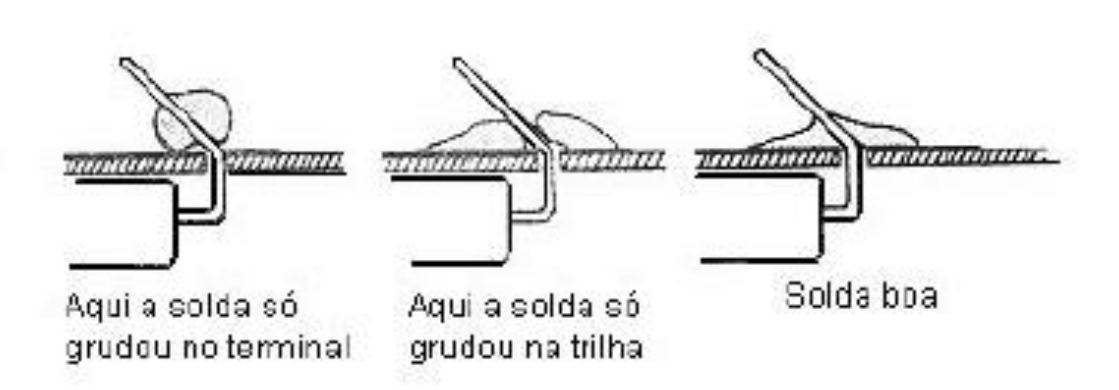

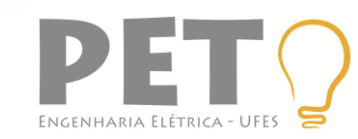

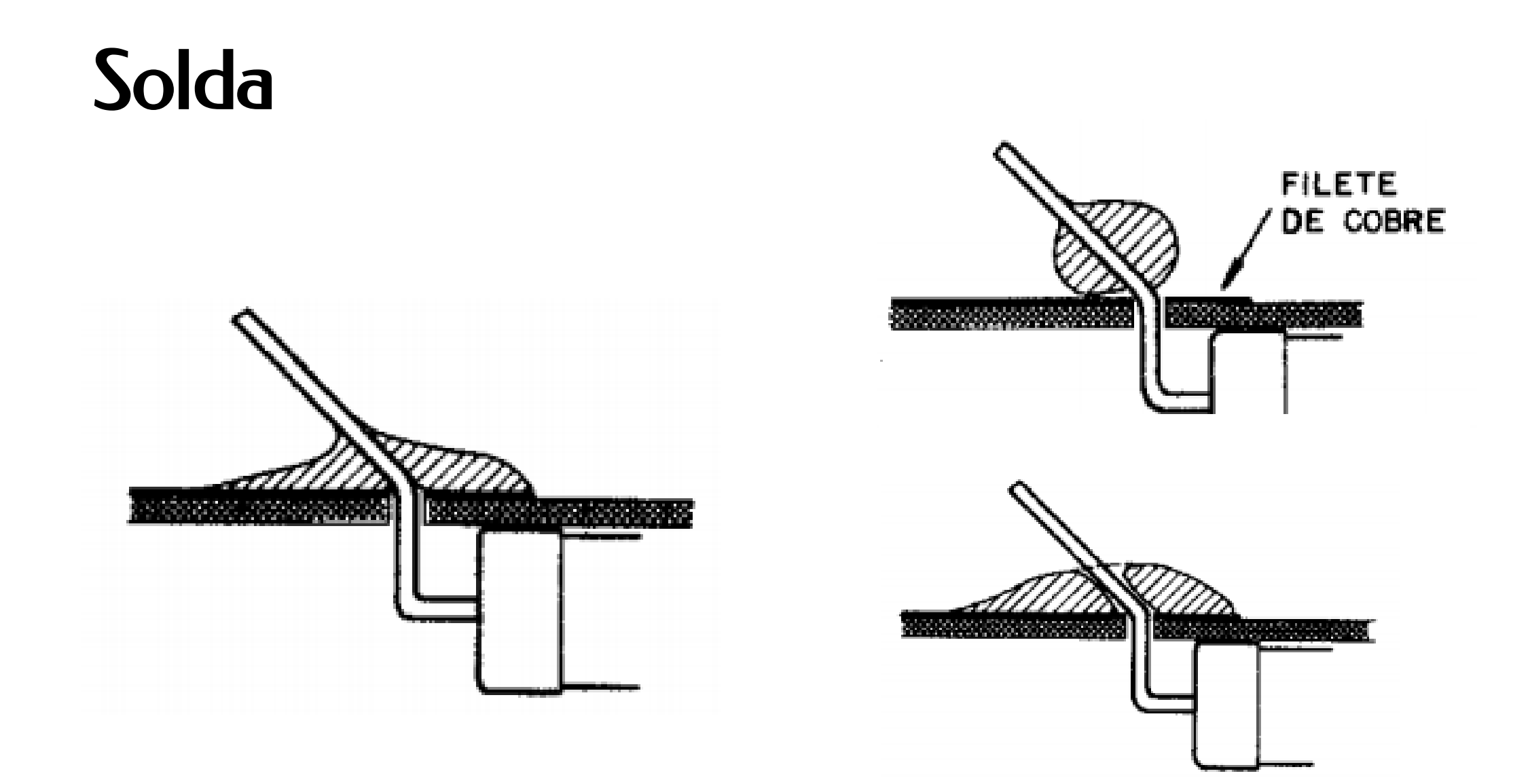

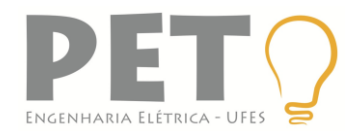

#### Solda

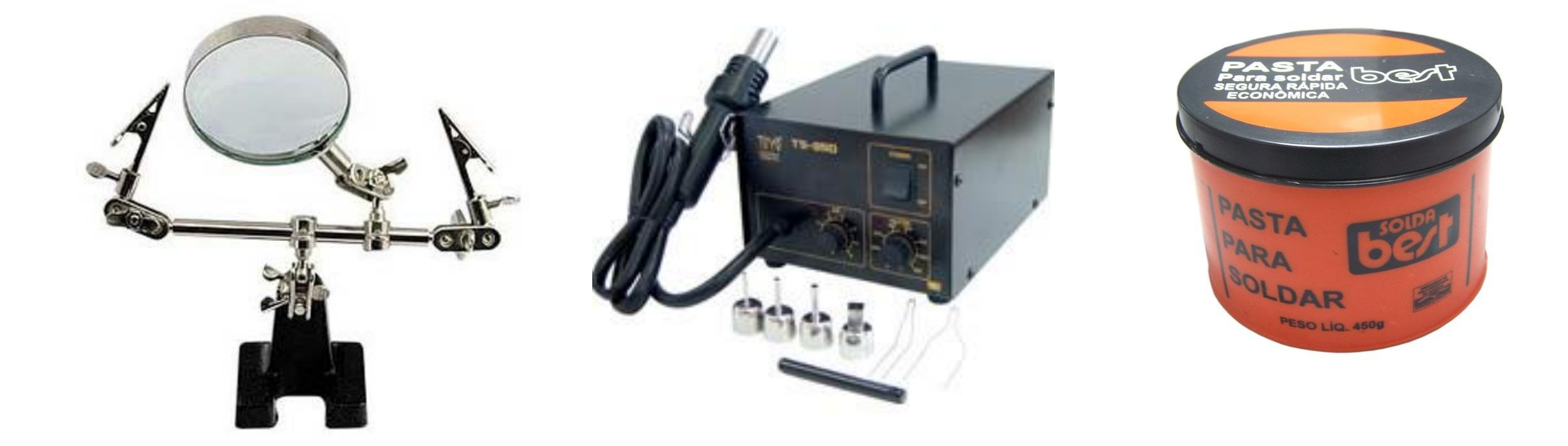

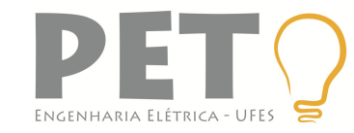

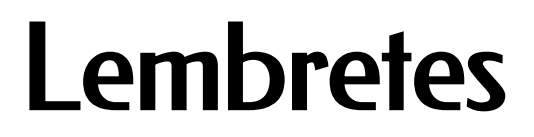

#### Obrigado pela atenção!

• Não se esqueça de conferir as vídeoaulas no site do PET.

http://www.peteletricaufes.com/

 Siga-nos no facebook para se manter atualizado! Também nosso canal no youtube:

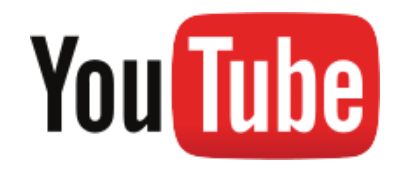

https://www.youtube.com/user/xPETxeletric

<u>a</u>

https://www.facebook.com/pet.ele.ufes

• Qualquer coisa, estamos à disposição! Mas não deixe para a última hora.

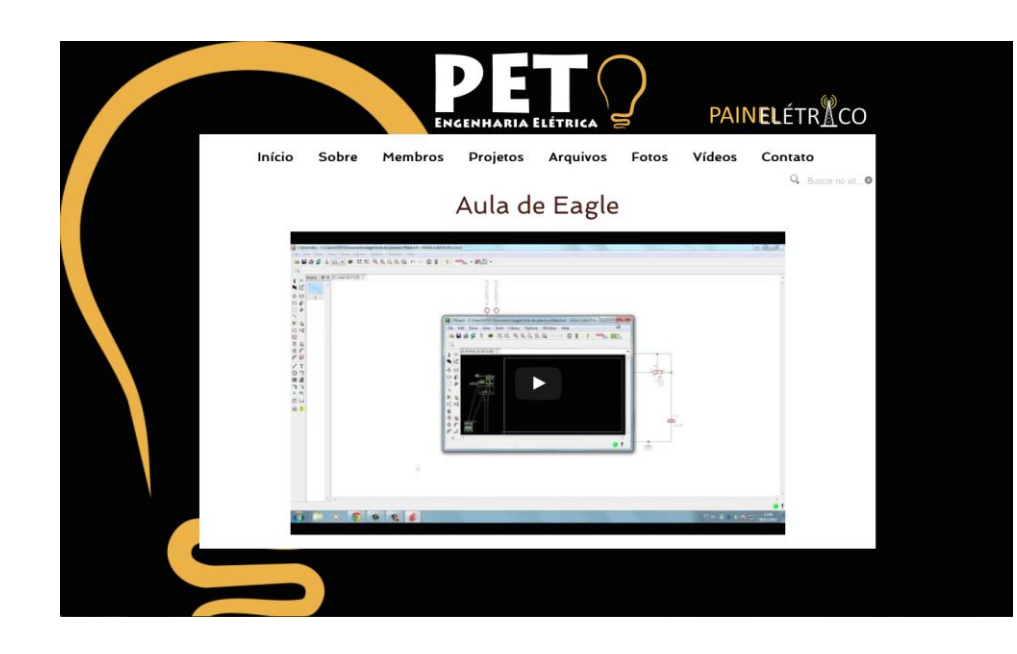

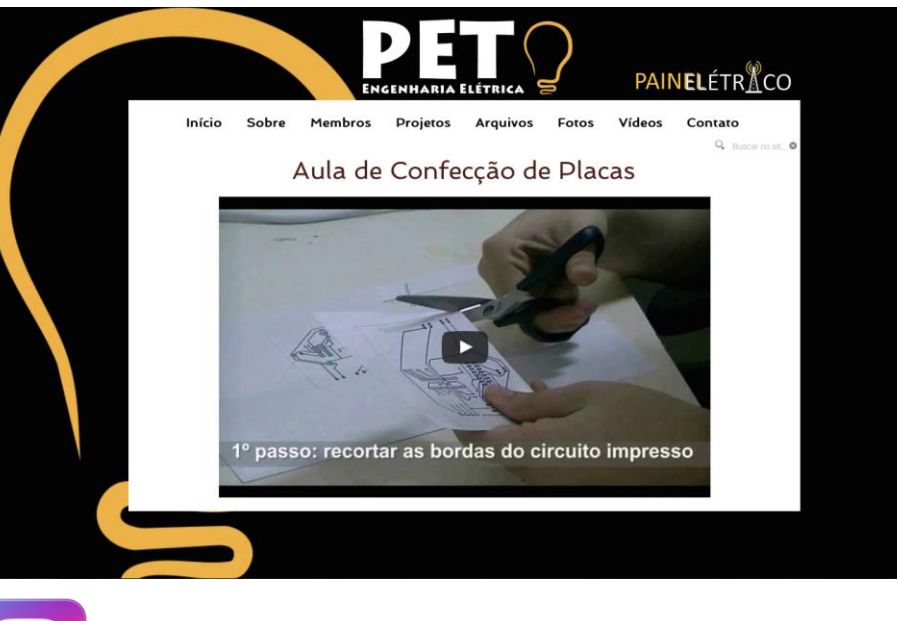

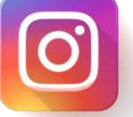

@pet.eletrica.ufes